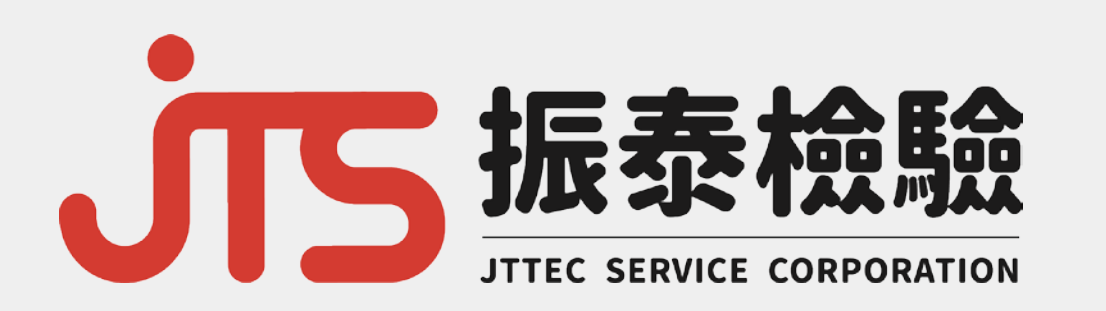

## JTS安心平台使用說明

OF

### · 小S安心平台

為振泰檢驗所提供之檢驗報告平台, 功能包含報告資料自動上傳與後台管理, 本次將就平台介面與管理功能兩部分做介紹。

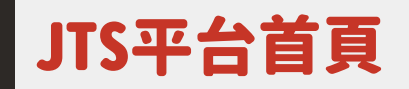

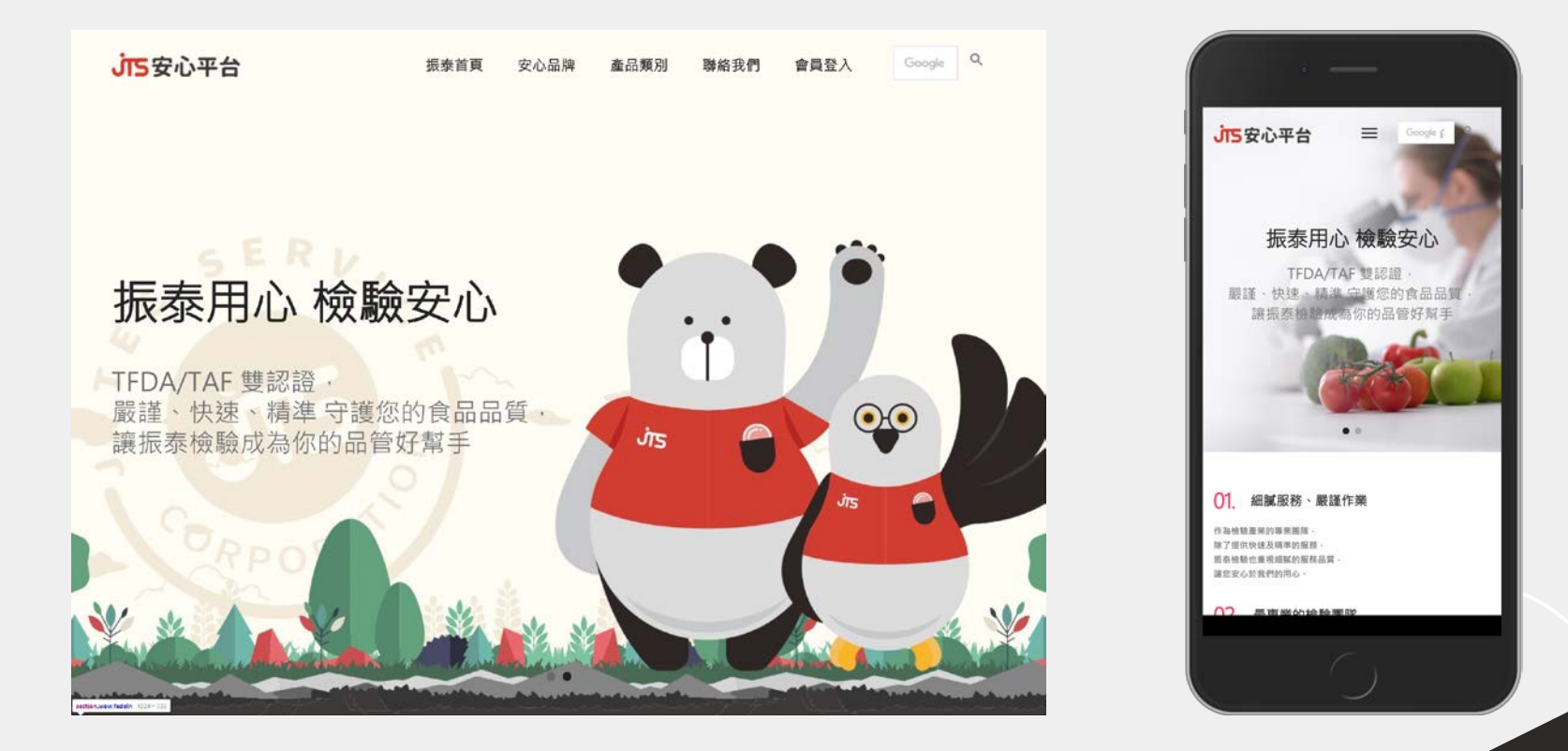

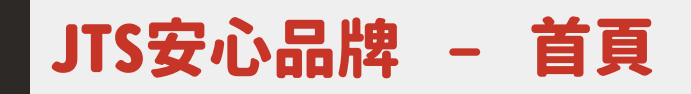

#### 首頁有八個LOGO位置, 為保留給VIP客戶之品牌露出。

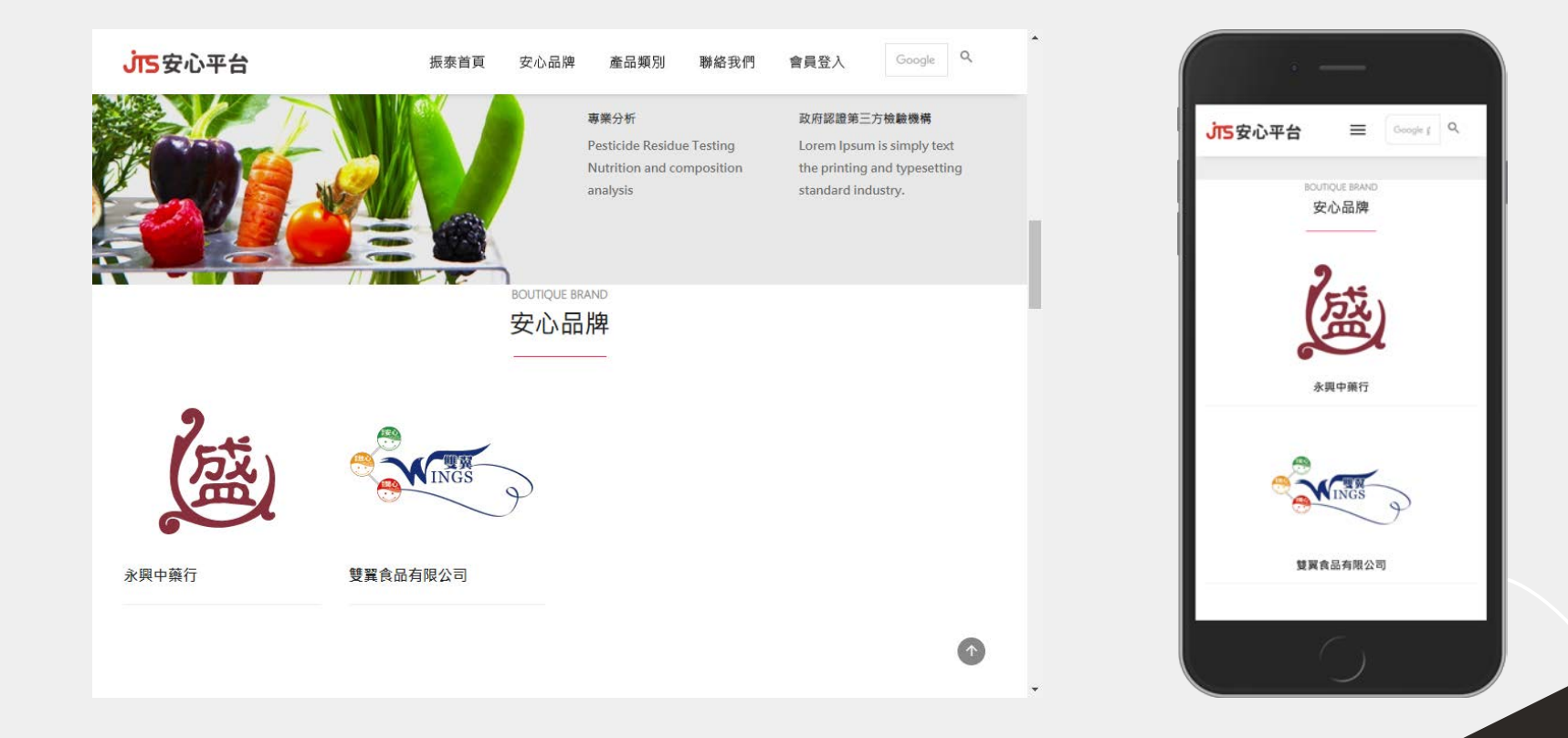

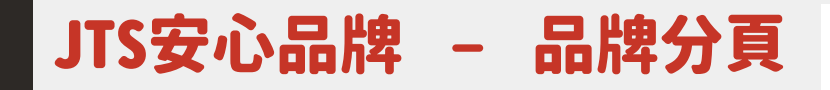

每頁會有16個公司品牌, 會依照送驗順序不斷更新排序。

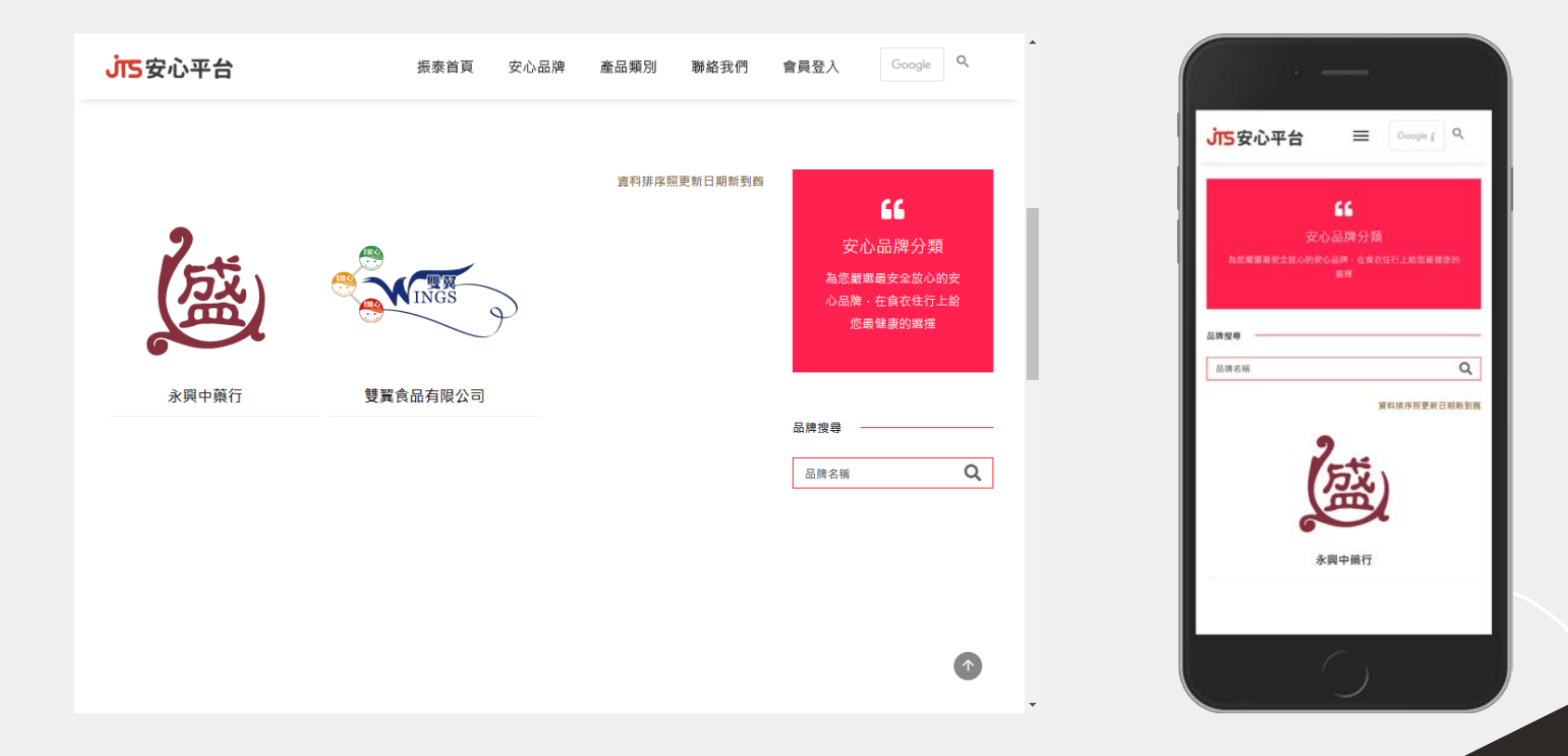

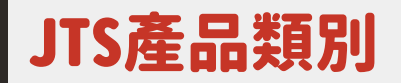

依照不同產品類別,方便消費者或採購者從類別進入發掘產品, 也可依VIP客戶需求建置專區,例如:校園安心食材專區。

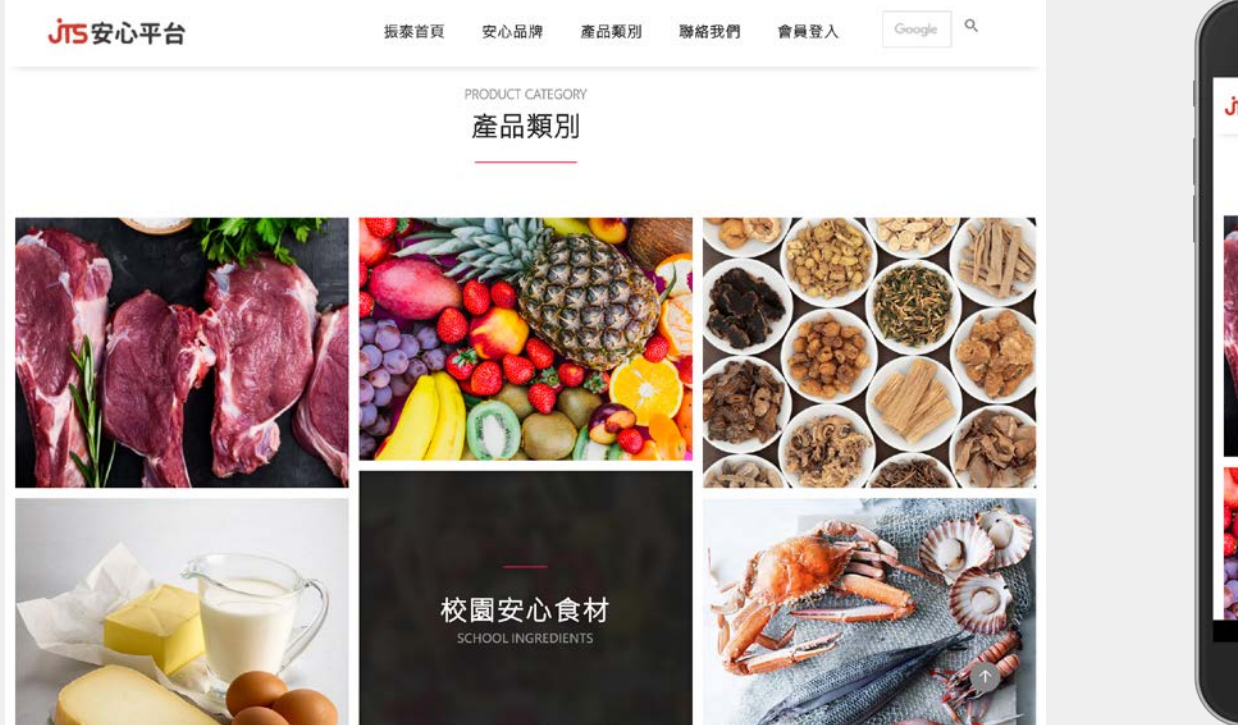

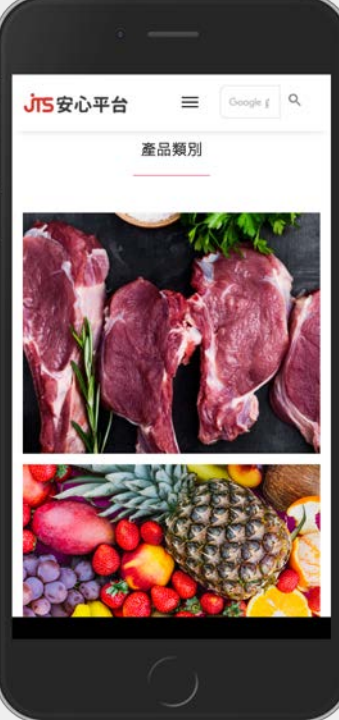

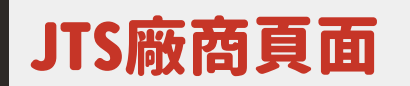

#### 顯示廠商LOGO、名稱、地址與網址(廠商可於後台編輯) 若廠商有多種類別屬性之報告時,可依照類別選擇或全部顯示。

| <b>」</b> 安心平台 | 振泰首頁 安心品牌 産品類別 | 聯絡我們 會員登入 Google Q                                                                                                    |                                                                                                    |
|---------------|----------------|----------------------------------------------------------------------------------------------------|----------------------------------------------------------------------------------------------------|
| 永興中藥行         |                | <ul> <li>廠商名稱: 永興中藥行</li> <li>地址: 高雄市前金區七覽二路385號</li> <li>網址: https://www.facebook.com/永</li> <li>興中藥行-273632559845423/</li> </ul> | 永興中藥行           車車名稿:         永興中順行           桂生:         首箇市前金属七翼二類385號           開記:         https://www.facebook.com/永興中職           行-273632559845423/ |
|               | <u>全部報告</u> 中藥 |                                                                                                    | <u>全部報告</u><br>中員<br>(後)のののの                                                                                                    |

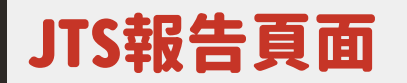

顯示樣品名稱、報告編號、分類、檢測項目、商家資訊, 即使今天是從樣品分類點選產品進來,也可以知道供應廠商。

| <b>うち</b> 安心平台                                   | 振泰首頁 安心品牌 產品類別 聯絡我們 會員登入                                                       | Google Q                                                       |
|--------------------------------------------------|--------------------------------------------------------------------------------|----------------------------------------------------------------|
| 校                                                | 檢驗報告資訊                                                                         | 」<br>正要他题                                                      |
| 報告資訊                                             | 商家資訊                                                                           | 報告資訊<br><sup>編品表版:</sup> 紅面<br><sup>編改編版:</sup> JTS201909A0587 |
| 報告編號: JTS201909A0587<br>委託日期: 2019-09-1216:58:54 | <ul> <li>地址: 高雄市前金區七賢二路385號</li> <li>網址: https://www.facebook.com/永</li> </ul> | 御廷日期: 2019-09-12165854<br>報告分類: 未分類<br>集単POFR発言 →              |
| 報告分類: 未分類<br>查看PDF報告書 →                          | 第十第41-21,2025222042423/                                                        | 檢測項目<br>中層、機構短11環(中層板生標準》 中層(四大重金編二版化級)(中<br>層級額)              |
| 檢測項目                                             |                                                                                | 商家資訊<br><sup>國家長編:</sup> *周中銀行                                 |
| 中蔡-農鷸殘留11項《中藥衛生標準》 中<br>大重金屬,二氧化硫)《中藥檢驗》         | (四                                                                             |                                                                |

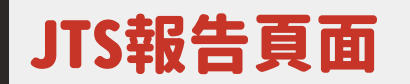

#### 報告頁面往下滑後,可看到收樣拍攝的樣品照片, 並有報告編號,確認為該份報告使用的樣品。

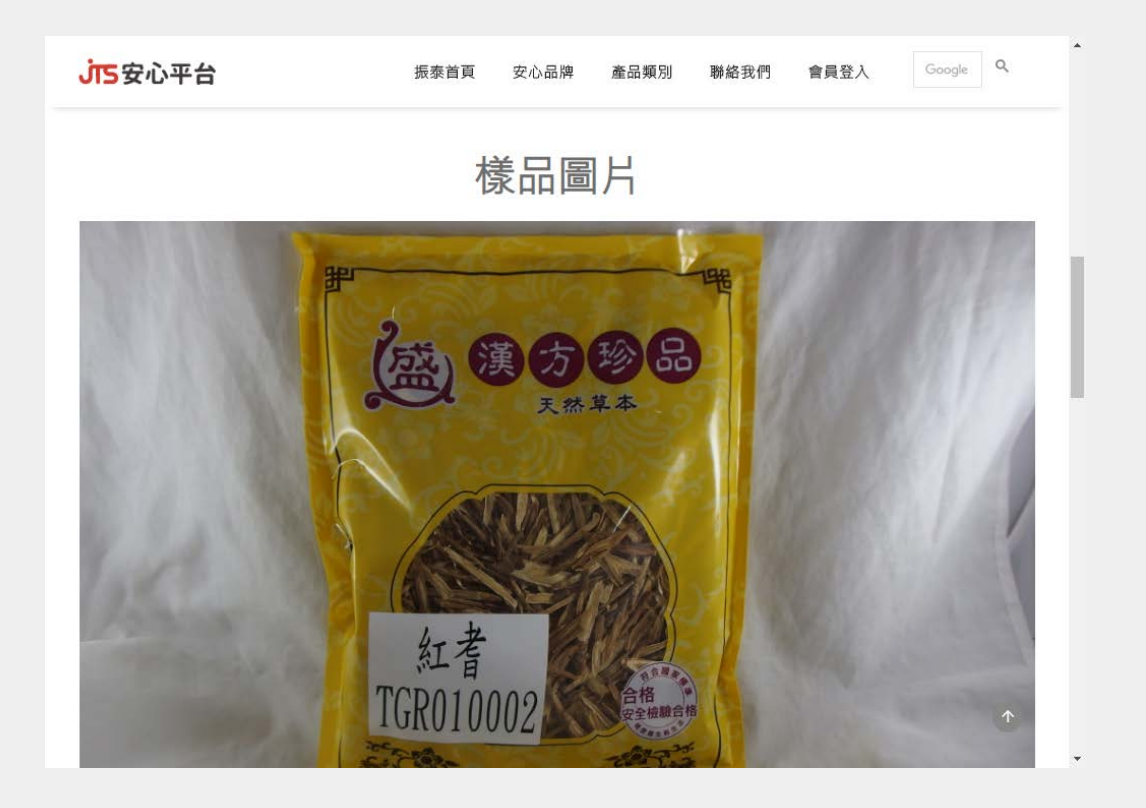

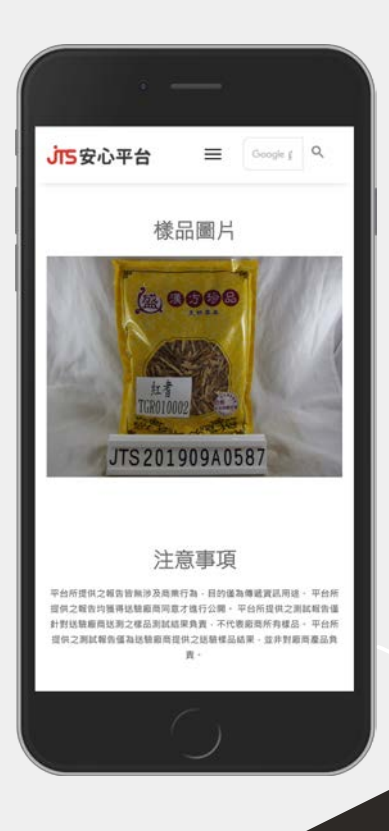

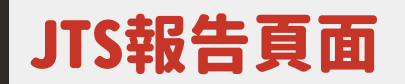

藥

殘留

總BHC

炮PCNB

未检出

未检出

0.9

1.0

#### 點選PDF檔案後,即可檢視完整的報告PDF檔案。 公開的報告是可供下載的。

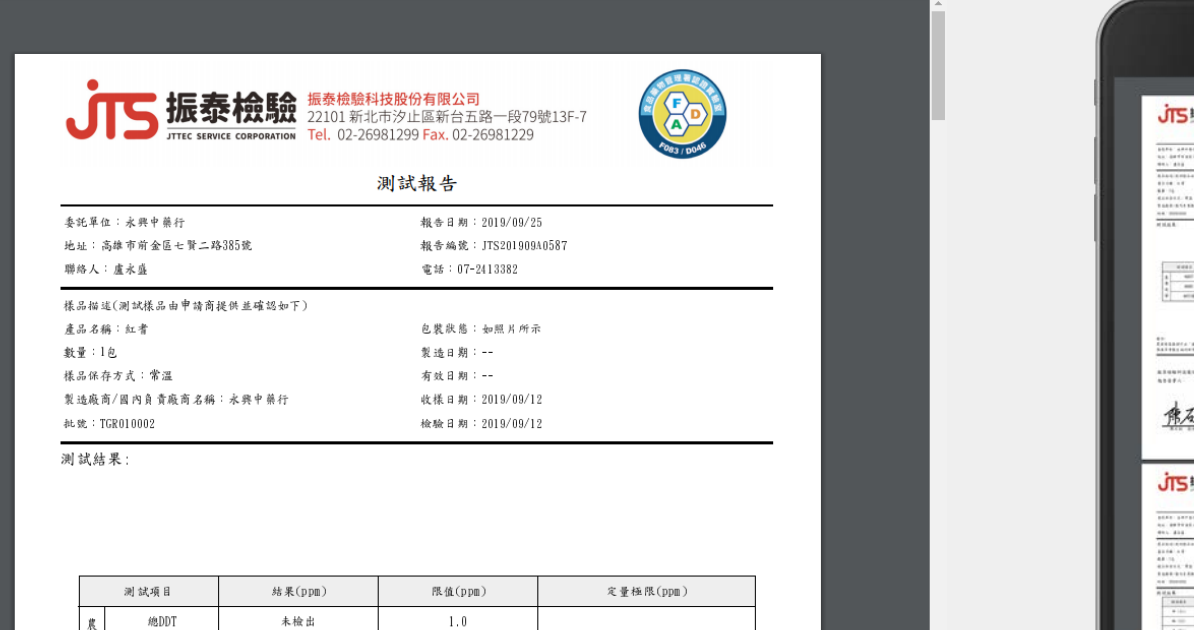

如附件所示

| JIS HA                                                                                                    | 检验 ****                   | NADDARCH                                                                                                    | 60                                                                                                    |                                       |
|----------------------------------------------------------------------------------------------------|---------------------------|----------------------------------------------------------------------------------------------------|----------------------------------------------------------------------------------------------------|---------------------------------------|
|                                                                                                    | topological for the party | INCOMPANIES AND ADDRESS                                                                                                    |                                                                                                    | /                                     |
| 1                                                                                                    | _                         | 用以服务                                                                                                    | 100                                                                                                    |                                       |
| 1076 48480<br>No. 3847410-0.000                                                                                                    | 2                         | GALL DIVISION                                                                                                    | a.                                                                                                    |                                       |
| 441 414                                                                                                    |                           | 11 - 1-10                                                                                                    |                                                                                                    |                                       |
| 8) 08 - F                                                                                                    | A&& 0.1                   |                                                                                                    |                                                                                                    |                                       |
| 4.0 ···· ···                                                                                                    |                           | BALK -                                                                                                    |                                                                                                    |                                       |
| TARREN CONTACTS                                                                                                    | 10730                     |                                                                                                    |                                                                                                    |                                       |
| HILLS.                                                                                                    |                           |                                                                                                    |                                                                                                    | _                                     |
|                                                                                                    |                           |                                                                                                    |                                                                                                    |                                       |
|                                                                                                    |                           |                                                                                                    |                                                                                                    |                                       |
| 1000                                                                                                    | - national                | have                                                                                                    | 100000                                                                                                    |                                       |
| 1 -                                                                                                    | 100                       | 14                                                                                                    | *****                                                                                                    |                                       |
| 2 arrs                                                                                                    | ***                       |                                                                                                    |                                                                                                    |                                       |
|                                                                                                    |                           |                                                                                                    |                                                                                                    | _                                     |
| 1                                                                                                    | ( <b>1</b> 5)             |                                                                                                    |                                                                                                    |                                       |
| 株石林                                                                                                    |                           | 44.44.4<br>- 4.4<br>- 4.4 | 1.1.1.1.1.1.1.1.1.1.1.1.1.1.1.1.1.1.1.                                                                                                    | 6                                     |
| <u>#24</u>                                                                                                    |                           |                                                                                                    |                                                                                                    |                                       |
| #24<br>jis#*                                                                                                    |                           |                                                                                                    |                                                                                                    |                                       |
| #AK                                                                                                    |                           |                                                                                                    |                                                                                                    |                                       |
| 唐石橋<br>JTS #季                                                                                                    |                           |                                                                                                    | 10 / 10 / 10 / 10 / 10 / 10 / 10 / 10 /                                                                                                    |                                       |
| <u>休ん</u>                                                                                                    |                           |                                                                                                    | 10.1.1.1.1.1.1.1.1.1<br>10.1.1.1.1.1.1.1.1.                                                                                                    |                                       |
| 1                                                                                                    |                           |                                                                                                    | 1                                                                                                    |                                       |
| 11000000000000000000000000000000000000                                                                                                    |                           |                                                                                                    | 10.1.1.0.1.1.1.1<br>10.1.1.0.1.1.1.1.1<br>10.1.1.1.1.1.1.1.1.1<br>10.1.1.1.1.1.1.1.1.1.1<br>10.1.1.1.1.1.1.1.1.1.1.1.1.1.1.1.1.1.1.                                                                                                    |                                       |
| аналананананананананананананананананана                                                                                                    |                           |                                                                                                    | 11 - 14 - 11 - 14 - 14 - 14 - 14 - 14 -                                                                                                    |                                       |
| анинания<br>жаланания<br>жалания<br>жаланания<br>жалания<br>жалания |                           |                                                                                                    | an (name)<br>a faith an (name)<br>a faith an (name)<br>a | ·····                                 |
|                                                                                                    |                           |                                                                                                    |                                                                                                    |                                       |
|                                                                                                    |                           |                                                                                                    |                                                                                                    | · · · · · · · · · · · · · · · · · · · |

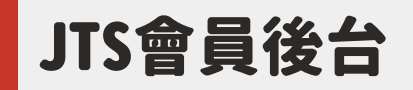

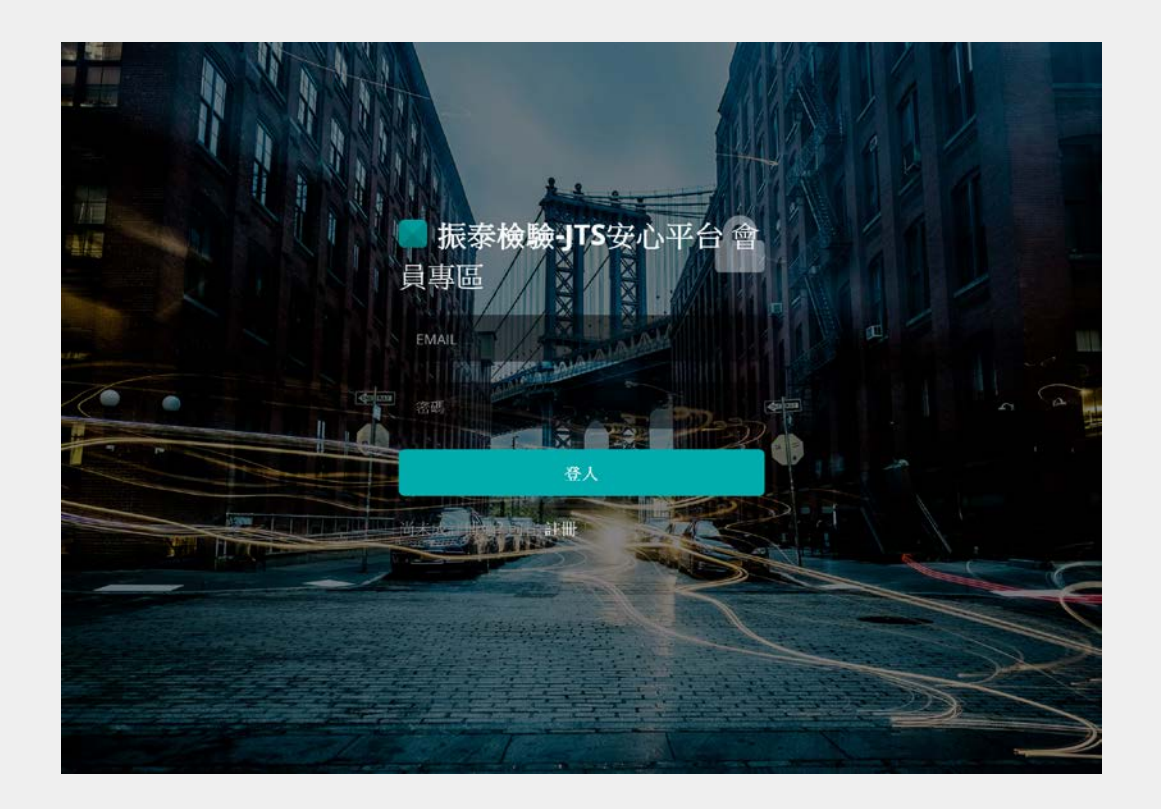

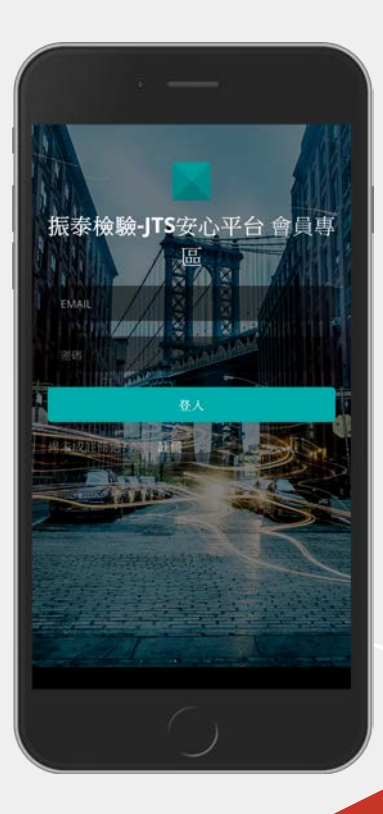

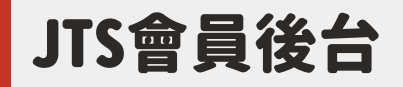

## 提供資料申請註冊,帳號為公司提供之mail,預設密碼為統編,可於後台編輯網址、簡介並上傳LOGO。

| ■ 振泰檢驗-JTS安心平台 |                         |                     | 🚯 永興中顛行 🗸 |            | . —                     |
|----------------|-------------------------|---------------------|-----------|------------|-------------------------|
|                | 公司資料                    |                     | •         | ■ 振        | ⊭檢驗-JTS安心平台 ☰           |
| 功能列<br>田 公司資料  | 密碼改動需透過振泰檢驗             | 申請                  |           | 公司         | 資料<br>●                 |
| ■ 檢驗報告         | 公司名稱                    |                     |           | 185 B      | 改動罰透過振奏檢驗申請             |
| *              | 統編                      |                     |           | 公司名        | R.                      |
|                | 公司網址                    |                     |           | 10 M       | _                       |
|                | 公司简介 (建議輸入 500字<br>左右)  |                     |           | 公司第<br>公司第 | É<br>(#38%A \$9007/L/L) |
|                | 公司Logo(建議尺寸<br>200x150) | <b>选择檔案</b> 未选择任何檔案 |           |            | 9                       |

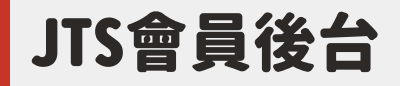

檢驗報告資料會由品保做第一道把關,超標或不符合規範者不會顯示,其餘已放行之報告, 可再由廠商決定是否於前台顯示;每份報告有專屬QR CODE可供下載使用, 且此頁面就是送驗紀錄,能清楚看到報告編號、品名、送驗日期。

| ■ 振泰檢驗-JTS安心平台                                                         |                |       |    |       |                        | 🚯 永興中難行 ▾ |                                                               |               |
|------------------------------------------------------------------------|----------------|-------|----|-------|------------------------|-----------|---------------------------------------------------------------|---------------|
|                                                                        | JTS201908A0755 | 黃連 1  | 開闢 | 前台不顯示 | 2019-09-26<br>17:38:02 |           | ■ 振泰檢驗-JTS安心平台                                                |               |
| 功能列<br>(1) 公司資料<br>(1) 依娘報告<br>(1) (1) (1) (1) (1) (1) (1) (1) (1) (1) | JTS201909A0971 | 玄參 1  | 2  | 連結    | 2019-09-26<br>08:45:45 |           | 檢驗報告                                                          | •             |
|                                                                        | JTS201908A0757 | 黃連 1  | 關閉 | 前台不顯示 | 2019-09-26<br>08:35:58 |           | 18.77(13)- 25.84<br>2 <b>6.3</b><br>18.54 : 51 集成将            |               |
|                                                                        | JTS201909A1219 | 柏子仁 1 | ×  | 連結    | 2019-09-25<br>19:45:24 |           | 報告代碼 名柄 副合 日<br>副宗 日<br>三 三 三 三 三 三 三 三 三 三 三 三 三 三 三 三 三 三 三 | 检<br>邮<br>前台引 |
|                                                                        | JTS201909A0589 | 甘草 1  |    | 連結    | 2019-09-25<br>15:58:39 |           |                                                               | 前台3           |
|                                                                        | JTS201909A0588 | 柴胡 1  |    | 連結    | 2019-09-25<br>15:58:10 |           |                                                               |               |

# **小**5安心平台

振泰檢驗協助您,在您同意公開資料的前提下, 更智慧、更有效率的管理檢驗與報告資料, 報告資料自動上傳、即時更新, JTS安心平台,不會只是單純放報告的平台, 我們給您更多的操作彈性與數位行銷發揮空間。

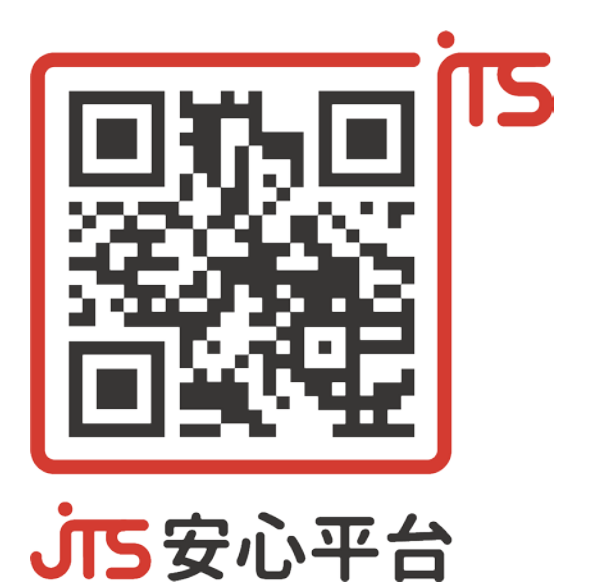

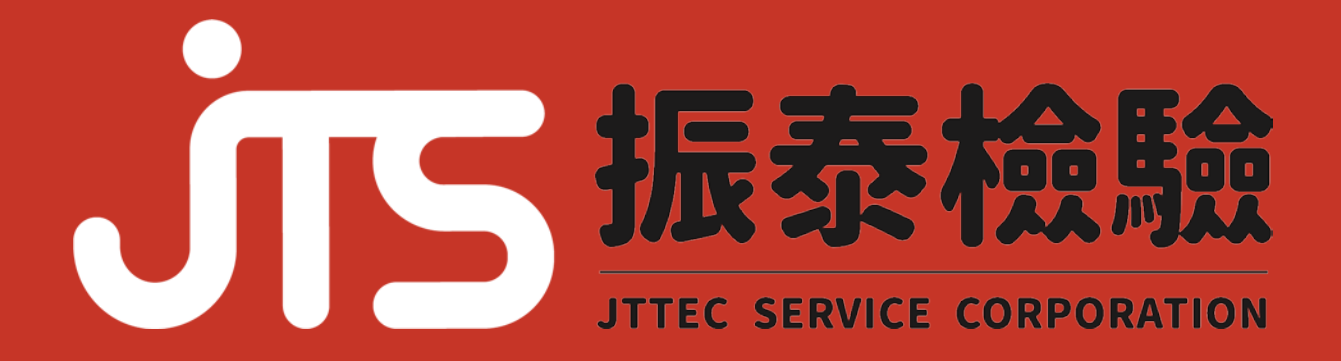